# CHANGER DE VERSION D'ADOBE POUR UNE LISEUSE

Suite à plusieurs problèmes rencontrés sur les liseuses, nous vous proposons une solution qui devrait permettre de les résoudre.

Il s'agit de remplacer la version actuelle 4.5 d'Adobe par une version antérieure qui fonctionne mieux, Adobe 3.0

1. Supprimer l'autorisation Adobe dans Adobe digital 4.5 et sur la liseuse

#### Désautoriser la liseuse

- 1. Branchez votre liseuse à votre ordinateur. Sur votre liseuse, appuyez sur Connecter.
- 2. Dans Adobe Digital Editions, sélectionnez votre liseuse dans la section Périphériques.
- 3. Cliquez sur l'icône d'engrenages à droite du nom de votre liseuse et choisissez **Effacer l'autorisation du périphérique**.
- 4. Dans la fenêtre de confirmation, cliquez sur Effacer l'autorisation

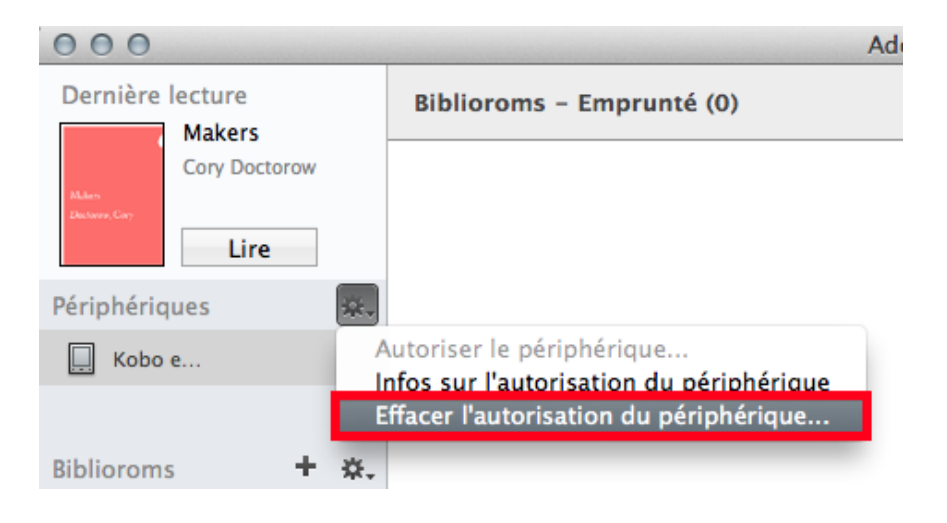

## Effacer l'autorisation d'Adobe 4.5

|                       |                                          |                                     |                                          | U                 |
|-----------------------|------------------------------------------|-------------------------------------|------------------------------------------|-------------------|
| 🔲 Adobe Digital Editi | ions                                     |                                     |                                          | - 🗆 ×             |
| Fichier Bibliothèque  | Aide                                     |                                     |                                          |                   |
| a Biblioroms          | Autoriser l'ordinateur                   | Ctrl+Maj+U                          |                                          | Tri par titre 🗡 🔳 |
| Tous les élémen       | Effacer Lautorisation                    | Ctrl+Maj+D                          |                                          |                   |
| s 🖬 Non lus           | Aide Adobe Digital Editions              | F1                                  |                                          |                   |
|                       | Politique de confidentialité d'Adobe     |                                     |                                          |                   |
| Emprunte              | Politique de confidentialité d'Adobe Dig | gital Editions                      |                                          |                   |
| Acheté                | A propos de Digital Editions             |                                     |                                          |                   |
| Lu récemment          |                                          |                                     |                                          |                   |
| Ajoutés récemm        | nent                                     |                                     |                                          |                   |
|                       | Autras managemen                         |                                     |                                          | T FO              |
|                       |                                          |                                     |                                          |                   |
| Autori                | sation de l'ordinateur                   |                                     |                                          |                   |
|                       |                                          |                                     |                                          |                   |
|                       | Adobe Digital Edit                       | ions                                |                                          |                   |
|                       |                                          |                                     |                                          |                   |
| Eff                   | facor l'autorisation d                   | la l'ardinataur                     |                                          |                   |
|                       | acer i autorisation u                    | erorumateur                         |                                          |                   |
| Saisi                 | issez l'identifiant de connexion e       | et le mot de passe du compte dor    | t vous souhaitez annuler l'autorisation. |                   |
| Imp                   | ortant : vous devez rester en ligr       | ne iusqu'à la fin du processus d'ar | inulation.                               |                   |
|                       |                                          |                                     |                                          |                   |
|                       |                                          |                                     |                                          |                   |
|                       |                                          |                                     |                                          |                   |
|                       |                                          |                                     |                                          |                   |
|                       | _                                        |                                     |                                          |                   |
|                       | Utilisateurs                             | chining in 1073@gmai                | l.com   Y                                |                   |
|                       |                                          |                                     |                                          |                   |
|                       | Mot de                                   | •••••                               |                                          |                   |
|                       |                                          |                                     |                                          |                   |
|                       |                                          |                                     |                                          |                   |
|                       |                                          |                                     |                                          |                   |
|                       |                                          |                                     |                                          |                   |
|                       |                                          |                                     |                                          |                   |
|                       |                                          |                                     |                                          |                   |
|                       |                                          |                                     |                                          |                   |
|                       |                                          |                                     |                                          |                   |
|                       | Annuler                                  |                                     |                                          | Continuer         |
|                       |                                          |                                     |                                          |                   |
|                       |                                          |                                     |                                          |                   |
|                       |                                          |                                     |                                          |                   |

| utorisation de l'ordinateur                                                                                                    |   |
|----------------------------------------------------------------------------------------------------|---|
| Adobe Digital Editions                                                                                                    |   |
|                                                                                                    |   |
| Effacer l'autorisation de l'ordinateur                                                                                                    |   |
| Souhaitez-vous vraiment annuler l'autorisation associée à cet ordinateur ? Vous risquez de ne plus pouvoir accéder aux éléments                                                                                                    |   |
| protégés Adobe DRM dans votre bibliothèque.                                                                                                    |   |
|                                                                                                    |   |
|                                                                                                    |   |
|                                                                                                    |   |
|                                                                                                    |   |
|                                                                                                    |   |
|                                                                                                    |   |
|                                                                                                    |   |
|                                                                                                    |   |
|                                                                                                    |   |
| Annuler Effacer l'autorisatio                                                                                                    | n |
| ← → Č) வ 🛆 google.fr/usurch/q=adobe+digital+editions&ie=Boe=                                                                                                    |   |
|                                                                                                    |   |
|                                                                                                    |   |
|                                                                                                    |   |
| itorisation de l'ordinateur                                                                                                    |   |
|                                                                                                    |   |
| Adobe Digital Editions                                                                                                    |   |
| Adobe Digital Editions                                                                                                    |   |
| Adobe Digital Editions L'autorisation de votre ordinateur a été effacée                                                                                                    |   |
| Adobe Digital Editions  L'autorisation de votre ordinateur a été effacée  Vous venez d'effacer l'autorisation de cet ordinateur. La prochaine fois que vous essaierez d'ouvrir un élément protégé  dable DDM unus danse à seurement autorisation                                                                                                    |   |
| Adobe Digital Editions L'autorisation de votre ordinateur a été effacée Vous venez d'effacer l'autorisation de cet ordinateur. La prochaine fois que vous essaierez d'ouvrir un élément protégé Adobe DRM, vous devrez à nouveau autoriser votre ordinateur.                                                                                                    |   |
| Adobe Digital Editions         L'autorisation de votre ordinateur a été effacée         Vous venez d'effacer l'autorisation de cet ordinateur. La prochaine fois que vous essaierez d'ouvrir un élément protégé         Adobe DRM, vous devrez à nouveau autoriser votre ordinateur.         Pour accorder une autorisation à votre ordinateur, cliquez sur Aide > Autoriser l'ordinateur. |   |
| Adobe Digital Editions         L'autorisation de votre ordinateur a été effacée         Vous venez d'effacer l'autorisation de cet ordinateur. La prochaine fois que vous essaierez d'ouvrir un élément protégé         Adobe DRM, vous devrez à nouveau autoriser votre ordinateur.         Pour accorder une autorisation à votre ordinateur, cliquez sur Aide > Autoriser l'ordinateur. |   |
| Adobe Digital Editions         L'autorisation de votre ordinateur a été effacée         Vous venez d'effacer l'autorisation de cet ordinateur. La prochaine fois que vous essaierez d'ouvrir un élément protégé         Adobe DRM, vous devrez à nouveau autoriser votre ordinateur.         Pour accorder une autorisation à votre ordinateur, cliquez sur Aide > Autoriser l'ordinateur. |   |
| Adobe Digital Editions         L'autorisation de votre ordinateur a été effacée         Vous venez d'effacer l'autorisation de cet ordinateur. La prochaine fois que vous essaierez d'ouvrir un élément protégé         Adobe DRM, vous devrez à nouveau autoriser votre ordinateur.         Pour accorder une autorisation à votre ordinateur, cliquez sur Aide > Autoriser l'ordinateur. |   |
| Adobe Digital Editions         L'autorisation de votre ordinateur a été effacée         Vous venez d'effacer l'autorisation de cet ordinateur. La prochaine fois que vous essaierez d'ouvrir un élément protégé         Adobe DRM, vous devrez à nouveau autoriser votre ordinateur.         Pour accorder une autorisation à votre ordinateur, cliquez sur Aide > Autoriser l'ordinateur. |   |

PAGE 2 SUR 25 MID MOTS EX FRANÇAS (FRANCE)

ОК

FRA 1259

x 🗶 🕸 🖦 🛃 4 😅 🖽 0

### 2. Désinstaller le programme de votre ordinateur

| staller ou modifier un programme<br>isinstaller un programme, sélectionnez-le dans<br>Désinstaller<br>0 (x64 edition)<br>crobat Reader DC MUI<br>igital Editions 45<br>lash Player 31 NPAPI<br>DiskDefrag<br>ants du moteur de gestion Intel®<br>der<br>18<br>chrome<br>trocessor Graphics<br>bytes Anti-Malware version 2.2.0.1024<br>t Office Familie et Petite Entreprise 2013 - fr-fr | la liste et cliquez sur Désinstaller<br>Éditeur<br>Igor Pavlov<br>Adobe Systems Incorporated<br>Adobe Systems Incorporated<br>Adobe Systems Incorporated<br>Auslogics Labs PtJ td<br>Intel Corporation<br>Foxit Software Inc.<br>The GIMP Team<br>Google, Inc.<br>LIGHTNING UKI<br>Intel Corporation<br>Malwarebytes                                                                                                    | Modifier ou Répair<br>Installé le<br>22/10/2015<br>21/09/2018<br>02/10/2018<br>22/10/2015<br>15/05/2018<br>22/10/2015<br>31/01/2017<br>22/10/2015<br>15/05/2018<br>22/10/2015 | Taille<br>2,48 Mo<br>1,08 Go<br>20,7 Mo<br>6,36 Mo<br>5,58 Mo<br>126 Mo<br>28,2 Mo<br>48,7 Mo<br>3,21 Mo<br>3,15 Mo                                                                                                    | Version<br>9.20.00.0<br>18.011.20063<br><b>4.5.8</b><br>31.0.0.108<br>6.0.2.0<br>11.0.0.1163<br>7.2.2.929<br>2.8.18<br>69.0.3497.100<br>2.5.8.0<br>10.18.14.4222                                                                                                    |
|----------------------------------------------------------------------------------------------------|----------------------------------------------------------------------------------------------------|----------------------------------------------------------------------------------------------------|----------------------------------------------------------------------------------------------------|----------------------------------------------------------------------------------------------------|
| Désinstaller     Désinstaller     O(x64 edition)     crobat Reader DC MUI     igital Editions 4.5     ash Player 31 NPAPI     s DiskDefrag     ants du moteur de gestion Intel®     ider     .18     Thome     trocessor Graphics     bytes Anti-Malware version 2.2.0.1024     t Office Familie et Petite Entreprise 2013 - fr-fr                                                        | Editeur<br>Igor Pavlov<br>Adobe Systems Incorporated<br>Adobe Systems Incorporated<br>Adobe Systems Incorporated<br>Auslogics Labs Pby Ltd<br>Intel Corporation<br>Foxit Software Inc.<br>The GIMP Team<br>Google, Inc.<br>LIGHTINIG UKI<br>Intel Corporation<br>Malwarebytes                                                                                                    | Installé le<br>22/10/2015<br>21/09/2018<br>03/10/2018<br>12/09/2018<br>22/10/2015<br>31/01/2017<br>22/10/2015<br>22/10/2015<br>22/10/2015<br>15/05/2018<br>22/10/2015         | Taille<br>2,48 Mo<br>1,08 Go<br>20.7 Mo<br>6,36 Mo<br>2,62 Mo<br>5,58 Mo<br>126 Mo<br>282 Mo<br>48,7 Mo<br>3,21 Mo<br>3,15 Mo                                                                                                    | Version<br>920.00.0<br>18.011.20063<br><b>45.8</b><br>61.00.108<br>60.2.0<br>11.0.0.1163<br>7.22.929<br>2.8.18<br>69.0.3497.100<br>2.5.8.0<br>10.18.14.4222                                                                                                    |
| Désinstaller  0 (x64 edition)  crobat Reader DC MUI  igital Editions 4.5  ash Player 31 NPAPI  b DiskDefrag ants du moteur de gestion Intel ®  der  18  chome  rocessor Graphics bytes Anti-Malware version 2.2.0.1024  Uffice Familie et Petite Entreprise 2013 - fr-fr                                                                                                    | Éditeur<br>Igor Pavlov<br>Adobe Systems Incorporated<br>Adobe Systems Incorporated<br>Adobe Systems Incorporated<br>Auslogics Labs Pby Ltd<br>Intel Corporation<br>Foxt Software Inc.<br>The GIMP Team<br>Google, Inc.<br>LIGHTINING UKI<br>Intel Corporation<br>Malwarebytes                                                                                                    | Installé le<br>22/10/2015<br>21/09/2018<br>33/10/2018<br>11/09/2018<br>22/10/2015<br>15/05/2018<br>22/10/2015<br>22/10/2015<br>22/10/2015<br>15/05/2018<br>22/10/2015         | Taille<br>2,48 Mo<br>1,08 Go<br>20.7 Mo<br>6,36 Mo<br>26,2 Mo<br>5,58 Mo<br>126 Mo<br>282 Mo<br>48,7 Mo<br>3,21 Mo<br>3,15 Mo                                                                                                    | Version<br>920.00.0<br>18.011.20063<br>45.8<br>31.0.0.108<br>6.0.2.0<br>11.0.0.1163<br>7.2.2929<br>2.8.18<br>69.0.3497.100<br>2.5.8.0<br>10.18.14.4222                                                                                                    |
| ^ 0 (x64 edition)<br>crobat Reader DC MUI<br>igital Editions 4.5<br>ash Player 31 NPAPI<br>s DiskDefrag<br>ants du moteur de gestion Intel®<br>ider<br>18<br>:hrome<br>Yrccessor Graphics<br>bytes Anti-Malware version 2.2.0.1024<br>t Office Familie et Petite Entreprise 2013 - fr-fr                                                                                                  | Éditeur<br>Igor Pavlov<br>Adobe Systems Incorporated<br>Adobe Systems Incorporated<br>Auslogics Labs Pty Ltd<br>Intel Corporation<br>Foxit Software Inc.<br>The GIMP Team<br>Google, Inc.<br>LIGHTNING UKI<br>Intel Corporation<br>Malwarebytes                                                                                                    | Installé le<br>22/10/2015<br>21/09/2018<br>03/10/2018<br>22/10/2015<br>15/05/2018<br>22/10/2015<br>31/01/2017<br>22/10/2015<br>22/10/2015<br>15/05/2018<br>22/10/2015         | Taille<br>2,48 Mo<br>1,08 Go<br>20,7 Mo<br>6,36 Mo<br>26,2 Mo<br>5,58 Mo<br>126 Mo<br>282 Mo<br>48,7 Mo<br>3,21 Mo<br>3,15 Mo                                                                                                    | Version<br>9.20.00.0<br>18.011.20063<br><b>45.8</b><br>31.00.108<br>6.0.2.0<br>11.00.1163<br>7.22.929<br>2.8.18<br>69.0.3497.100<br>2.5.8.0<br>0.18.14.4222                                                                                                    |
| 0 (x64 edition)<br>crobat Reader DC MUI<br>lightal Editions 4.5<br>ash Player 31 NPAPI<br>S DiskDefrag<br>ants du moteur de gestion Intel®<br>der<br>18<br>chrome<br>trocessor Graphics<br>bytes Anti-Malware version 2.2.0.1024<br>t Office Familie et Petite Entreprise 2013 - fr-fr                                                                                                    | Igor Pavlov<br>Adobe Systems Incorporated<br>Adobe Systems Incorporated<br>Adobe Systems Incorporated<br>Auslogics Labs Pby Ltd<br>Intel Corporation<br>Foxt Software Inc.<br>The GIMP Team<br>Google, Inc.<br>LIGHTINIKG UKI<br>Intel Corporation<br>Malwarebytes                                                                                                    | 22/10/2015<br>21/09/2018<br>03/10/2018<br>11/09/2018<br>22/10/2015<br>31/01/2015<br>22/10/2015<br>22/10/2015<br>22/10/2015<br>15/05/2018                                      | 2,48 Mo<br>1,08 Go<br>20,7 Mo<br>6,36 Mo<br>26,2 Mo<br>5,58 Mo<br>126 Mo<br>282 Mo<br>48,7 Mo<br>3,21 Mo<br>3,15 Mo                                                                                                    | 920.00.0<br>18.011.20063<br>4.5.8<br>31.0.018<br>6.0.20<br>11.0.01163<br>7.2.2929<br>2.8.18<br>69.0.3497.100<br>2.5.8.0<br>10.18.144222                                                                                                    |
| crobat Reader DC MUI<br>tigital Editions 4.5<br>ash Player 31 NPAPI<br>s DiskDefrag<br>ants du moteur de gestion Intel®<br>der<br>.18<br>Chrome<br>trocessor Graphics<br>bytes Anti-Malware version 2.2.0.1024<br>t Office Familie et Petite Entreprise 2013 - fr-fr                                                                                                    | Adobe Systems Incorporated<br>Adobe Systems Incorporated<br>Adobe Systems Incorporated<br>Ausiogics Labs Pty Ltd<br>Intel Corporation<br>Foxit Software Inc.<br>The GIMP Team<br>Google, Inc.<br>LIGHTINISG UKI<br>Intel Corporation<br>Malwarebytes                                                                                                    | 21/09/2018<br>03/10/2018<br>22/10/2015<br>15/05/2018<br>22/10/2015<br>31/01/2017<br>22/10/2015<br>22/10/2015<br>15/05/2018<br>22/10/2015                                      | 1,08 Go<br>20.7 Mo<br>6,36 Mo<br>26,2 Mo<br>5,58 Mo<br>126 Mo<br>282 Mo<br>48,7 Mo<br>3,21 Mo<br>3,15 Mo                                                                                                    | 18.011.20063<br>45.8<br>31.0.0108<br>60.2.0<br>11.0.0.1163<br>7.2.2.929<br>2.8.18<br>69.0.3497.100<br>2.5.8.0<br>10.18.14.4222                                                                                                    |
| igital Editions 4.5<br>ash Player 31 NPAPI<br>s DiskDefrag<br>ants du moteur de gestion Intel®<br>ider<br>.18<br>.Drome<br>Yocessor Graphics<br>bytes Anti-Malware version 2.2.0.1024<br>t Office Famille et Petite Entreprise 2013 - fr-fr                                                                                                    | Adobe Systems Incorporated<br>Adobe Systems Incorporated<br>Auslogics Labs Pt Ltd<br>Intel Corporation<br>Foxit Software Inc.<br>The GIMP Team<br>Google, Inc.<br>LIGHTINISG UKI<br>Intel Corporation<br>Malwarebytes                                                                                                    | 03/10/2018<br>11/09/2018<br>22/10/2015<br>15/05/2018<br>22/10/2015<br>31/01/2017<br>22/10/2015<br>22/10/2015<br>15/05/2018<br>22/10/2015                                      | 20.7 Mo<br>6,36 Mo<br>26,2 Mo<br>5,58 Mo<br>126 Mo<br>282 Mo<br>48,7 Mo<br>3,21 Mo<br>3,15 Mo                                                                                                    | 4.5.8<br>31.0.0.108<br>6.0.2.0<br>11.0.0.1163<br>7.2.2.929<br>2.8.18<br>69.0.3497.100<br>2.5.8.0<br>10.18.14.4222                                                                                                    |
| ash Player 31 NPAPI<br>S DiskDefrag<br>ants du moteur de gestion Intel®<br>der<br>.18<br>chrome<br>frocessor Graphics<br>bytes Anti-Malware version 2.2.0.1024<br>t Office Famille et Petite Entreprise 2013 - fr-fr                                                                                                    | Adobe Systems Incorporated<br>Auslogics Labs Pty Ltd<br>Intel Corporation<br>Foxit Software Inc.<br>The GIMP Team<br>Google, Inc.<br>LIGHTNING UKI<br>Intel Corporation<br>Malwarebytes                                                                                                    | 11/09/2018<br>22/10/2015<br>15/05/2018<br>22/10/2015<br>31/01/2017<br>22/10/2015<br>15/05/2018<br>22/10/2015                                                                  | 6,36 Mo<br>26,2 Mo<br>5,58 Mo<br>126 Mo<br>282 Mo<br>48,7 Mo<br>3,21 Mo<br>3,15 Mo                                                                                                    | 31.00.108<br>6.0.2.0<br>11.0.0.1163<br>7.2.2.929<br>2.8.18<br>69.0.3497.100<br>2.5.8.0<br>10.18.14.4222                                                                                                    |
| s DiskDefrag<br>ants du moteur de gestion Intel®<br>der<br>.18<br>.home<br>frocessor Graphics<br>bytes Anti-Malware version 2.2.0.1024<br>t Office Familie et Petite Entreprise 2013 - fr-fr                                                                                                    | Auslogics Labs Pty Ltd<br>Intel Corporation<br>Foxit Software Inc.<br>The GIMP Team<br>Google, Inc.<br>LIGHTNING UK!<br>Intel Corporation<br>Malwarebytes                                                                                                    | 22/10/2015<br>15/05/2018<br>22/10/2015<br>31/01/2017<br>22/10/2015<br>22/10/2015<br>15/05/2018<br>22/10/2015                                                                  | 26,2 Mo<br>5,58 Mo<br>126 Mo<br>282 Mo<br>48,7 Mo<br>3,21 Mo<br>3,15 Mo                                                                                                    | 6.0.2.0<br>11.0.0.1163<br>7.2.2.929<br>2.8.18<br>69.0.3497.100<br>2.5.8.0<br>10.18.14.4222                                                                                                    |
| ants du moreur de gestion Intel®<br>Ider<br>18<br>Chrome<br>processor Graphics<br>bytes Anti-Malware version 2.2.0.1024<br>t Office Familiel et Petite Entreprise 2013 - fr-fr                                                                                                    | Intel Corporation<br>Foxit Software Inc.<br>The GIMP Team<br>Google, Inc.<br>LIGHTNING UKI<br>Intel Corporation<br>Malwarebytes                                                                                                    | 15/05/2018<br>22/10/2015<br>31/01/2017<br>22/10/2015<br>22/10/2015<br>15/05/2018<br>22/10/2015                                                                                | 5,58 Mo<br>126 Mo<br>282 Mo<br>48,7 Mo<br>3,21 Mo<br>3,15 Mo                                                                                                    | 11.0.0.1163<br>7.2.2.929<br>2.8.18<br>69.0.3497.100<br>2.5.8.0<br>10.18.14.4222                                                                                                    |
| ider<br>18<br>Throme<br>Yrocessor Graphics<br>bytes Anti-Malware version 2.2.0.1024<br>t Office Famille et Petite Entreprise 2013 - fr-fr                                                                                                    | Foxit Software Inc.<br>The GIMP Team<br>Google, Inc.<br>LIGHTNING UKI<br>Intel Corporation<br>Malwarebytes                                                                                                    | 22/10/2015<br>31/01/2017<br>22/10/2015<br>22/10/2015<br>15/05/2018<br>22/10/2015                                                                                              | 126 Mo<br>282 Mo<br>48,7 Mo<br>3,21 Mo<br>3,15 Mo                                                                                                    | 7.2.2.929<br>2.8.18<br>69.0.3497.100<br>2.5.8.0<br>10.18.14.4222                                                                                                    |
| .18<br>Chrome<br>rrocessor Graphics<br>bytes Anti-Malware version 2.2.0.1024<br>to Office Famille et Petite Entreprise 2013 - fr-fr                                                                                                    | The GIMP Team<br>Google, Inc.<br>LIGHTNING UK!<br>Intel Corporation<br>Malwarebytes                                                                                                    | 31/01/2017<br>22/10/2015<br>22/10/2015<br>15/05/2018<br>22/10/2015                                                                                                    | 282 Mo<br>48,7 Mo<br>3,21 Mo<br>3,15 Mo                                                                                                    | 2.8.18<br>69.0.3497.100<br>2.5.8.0<br>10.18.14.4222                                                                                                    |
| :hrome<br>Irocessor Graphics<br>bytes Anti-Malware version 2.2.0.1024<br>t Office Famille et Petite Entreprise 2013 - fr-fr                                                                                                    | Google, Inc.<br>LIGHTNING UK!<br>Intel Corporation<br>Malwarebytes                                                                                                    | 22/10/2015<br>22/10/2015<br>15/05/2018<br>22/10/2015                                                                                                    | 48,7 Mo<br>3,21 Mo<br>3,15 Mo                                                                                                    | 69.0.3497.100<br>2.5.8.0<br>10.18.14.4222                                                                                                    |
| rrocessor Graphics<br>bytes Anti-Malware version 2.2.0.1024<br>t Office Famille et Petite Entreprise 2013 - fr-fr                                                                                                    | LIGHTNING UK!<br>Intel Corporation<br>Malwarebytes                                                                                                    | 22/10/2015<br>15/05/2018                                                                                                    | 3,21 Mo<br>3,15 Mo                                                                                                    | 2.5.8.0<br>10.18.14.4222                                                                                                    |
| rocessor Graphics<br>bytes Anti-Malware version 2.2.0.1024<br>t Office Famille et Petite Entreprise 2013 - fr-fr                                                                                                    | Intel Corporation<br>Malwarebytes                                                                                                    | 15/05/2018                                                                                                    | 3,15 Mo                                                                                                    | 10.18.14.4222                                                                                                    |
| bytes Anti-Malware version 2.2.0.1024<br>t Office Famille et Petite Entreprise 2013 - fr-fr                                                                                                    | Malwarebytes                                                                                                    | 22/10/2015                                                                                                    |                                                                                                    |                                                                                                    |
| t Office Famille et Petite Entreprise 2013 - fr-fr                                                                                                    |                                                                                                    | 22/10/2015                                                                                                    | 55,7 Mo                                                                                                    | 2.2.0.1024                                                                                                    |
|                                                                                                    | Microsoft Corporation                                                                                                    | 04/09/2018                                                                                                    | 1,65 Go                                                                                                    | 15.0.5059.1000                                                                                                    |
| t OneDrive                                                                                                    | Microsoft Corporation                                                                                                    | 19/09/2018                                                                                                    | 109 Mo                                                                                                    | 18.151.0729.0012                                                                                                    |
| t SharePoint Designer 2010                                                                                                    | Microsoft Corporation                                                                                                    | 15/05/2018                                                                                                    | 21,9 Mo                                                                                                    | 14.0.7015.1000                                                                                                    |
| t Visual C++ 2010 x64 Redistributable - 10.0                                                                                                    | Microsoft Corporation                                                                                                    | 16/12/2016                                                                                                    | 27,7 Mo                                                                                                    | 10.0.40219                                                                                                    |
| t Visual C++ 2010 x86 Redistributable - 10.0                                                                                                    | Microsoft Corporation                                                                                                    | 16/12/2016                                                                                                    | 22,2 Mo                                                                                                    | 10.0.40219                                                                                                    |
| t Visual C++ 2012 Redistributable (x64) - 11                                                                                                    | Microsoft Corporation                                                                                                    | 15/05/2018                                                                                                    | 20,5 Mo                                                                                                    | 11.0.51106.1                                                                                                    |
| t Visual C++ 2012 Redistributable (x86) - 11                                                                                                    | Microsoft Corporation                                                                                                    | 15/05/2018                                                                                                    | 17,4 Mo                                                                                                    | 11.0.51106.1                                                                                                    |
| t Visual Studio 2010 Tools for Office Runtime                                                                                                    | Microsoft Corporation                                                                                                    | 15/05/2018                                                                                                    | 13,2 Mo                                                                                                    | 10.0.50903                                                                                                    |
| inguistique Microsoft Visual Studio 2010 Too                                                                                                    | Microsoft Corporation                                                                                                    | 15/05/2018                                                                                                    | 13,2 Mo                                                                                                    | 10.0.50903                                                                                                    |
| irefox 60.0.1 (x64 fr)                                                                                                    | Mozilla                                                                                                    | 18/05/2018                                                                                                    | 144 Mo                                                                                                    | 60.0.1                                                                                                    |
| Maintenance Service                                                                                                    | Mozilla                                                                                                    | 18/05/2018                                                                                                    | 250 Ko                                                                                                    | 60.0.1.6710                                                                                                    |
| tor                                                                                                    | pdfforge                                                                                                    | 22/10/2015                                                                                                    |                                                                                                    | 2.1.2                                                                                                    |
| contrôleur d'hôte extensible Intel® USB 3.0                                                                                                    | Intel Corporation                                                                                                    | 15/05/2018                                                                                                    | 3,50 Mo                                                                                                    | 3.0.5.69                                                                                                    |
| thernet Controller Driver                                                                                                    | Realtek                                                                                                    | 01/09/2015                                                                                                    | 16,6 Mo                                                                                                    | 7.92.115.2015                                                                                                    |
| ligh Definition Audio Driver                                                                                                    | Realtek Semiconductor Corp.                                                                                                    | 15/05/2018                                                                                                    | 16,5 Mo                                                                                                    | 6.0.1.7541                                                                                                    |
| 1X/MX-M/DX Series PCL/PS Printer Driver                                                                                                    | SHARP                                                                                                    | 02/11/2015                                                                                                    | 18,6 Go                                                                                                    | 1.00.000                                                                                                    |
| gie de stockage Intel® Rapid                                                                                                    | Intel Corporation                                                                                                    | 15/05/2018                                                                                                    | 10,3 Mo                                                                                                    | 14.6.0.1029                                                                                                    |
| t t t t t in in Aa                                                                                                    | Instal C+ 2010 Ker Redistributable - 100<br>//isual C+ 2012 Redistributable (x64) - 11<br>//isual C+ 2012 Redistributable (x64) - 11<br>//isual Studio 2010 Tools for Office Runtime<br>guistique Microsoft Visual Studio 2010 Too<br>efox 60.0.1 (x64 fr)<br>aintenance Service<br>ontrôleur d'hôte extensible Intel® USB 3.0<br>semet Controller Driver<br>gh Definition Audio Driver<br>//MX-MQX Series PCL/PS Printer Driver<br>ie de stockage Intel® Rapid<br>Adobe Systems Incorporated Version d<br>Lien | http://www.adobe.co.     http://www.adobe.co.       http://www.adobe.co.     http://www.adobe.co.                                                                             | Instal C++ 2010 Ker Reisbilloutable 1:00     IntroSoft Corporation     16/12/2016       I/sual C++ 2012 Redistributable (x64) - 11     Microsoft Corporation     15/05/2018       I/sual C++ 2012 Redistributable (x64) - 11     Microsoft Corporation     15/05/2018       I/sual C++ 2012 Redistributable (x64) - 11     Microsoft Corporation     15/05/2018       I/sual Studio 2010 Tools for Offner Runtime     Microsoft Corporation     15/05/2018       I/sual Studio 2010 Tools for Offner Runtime     Microsoft Corporation     15/05/2018       Intenance Service     Mozilla     18/05/2018       Intenance Service     Mozilla     18/05/2018       Prior drift the extensible Intel ® USB 3.0     Intel Corporation     15/05/2018       Intel Corporation     15/05/2018     10/09/2015       Job Definition Audio Driver     Realtek Semiconductor Corp.     15/05/2018       Intel Corporation     15/05/2018     11/05/2018       Adobe Systems Incorporated Version du produit:     4.5.8     Lien vers le sup       Lien de l'aide :     http://www.adobe.co     Lien vers le sup | Instant C++ 2010 Kee Redistributable - 10.0         Intclosoft Corporation         16/12/2016         2/1, Mo           Visual C++ 2010 Kee Redistributable (K64) - 11         Microsoft Corporation         15/05/2018         20,2 Mo           Visual C++ 2012 Redistributable (K64) - 11         Microsoft Corporation         15/05/2018         20,5 Mo           Visual C++ 2012 Redistributable (K64) - 11         Microsoft Corporation         15/05/2018         17,4 Mo           Visual Studio 2010 Tools for Offner Runtime         Microsoft Corporation         15/05/2018         13,2 Mo           guistique Microsoft Visual Studio 2010 Too         Microsoft Corporation         15/05/2018         13,2 Mo           fork extensible Intel® VISB 3.0         Mozilla         18/05/2018         240 Mo           ontrolleur d'hôte extensible Intel® USB 3.0         Intel Corporation         15/05/2018         3,50 Mo           need Controller Driver         Realtek Semiconductor Corp.         15/05/2018         16,6 Mo           MAC/M/DX Series PCL/PS Printer Driver         SHARP         02/11/2015         16,6 Mo           Adobe Systems Incorporated Version du produit:         4.58         Lien de Taide : http://www.adobe.co         10,3 Mo |

Puis confirmez la désinstallation

#### 3. Installer la version 3.0

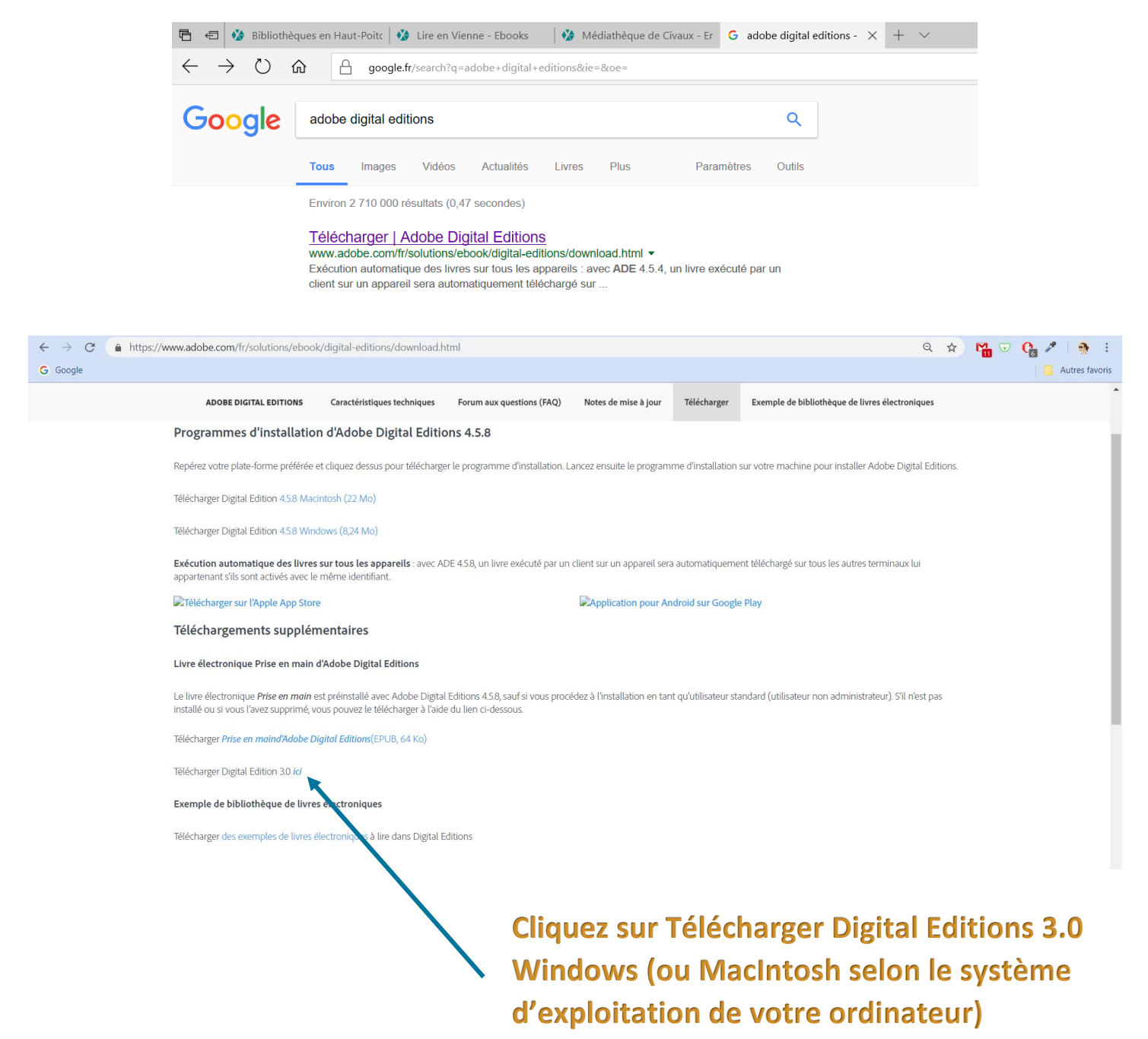

| A https://www.adobe.com/support/dig                                                                                                    | italeditions/downloads.html                                 |                                                                                   | 🔚 Orphée.net 3.3k 🚯 Bit | oliothèques en H 😵 Bibliothèque Dépa | 🚺 Adobe Digital E × 📑 🏠 🏠       | <u></u> |
|----------------------------------------------------------------------------------------------------|-------------------------------------------------------------|-----------------------------------------------------------------------------------|-------------------------|--------------------------------------|---------------------------------|---------|
| Search Info Sign in My cart Privacy My Adobe Adobe Products Sections Buy Search Sign in Privacy My Adobe 1. Home 2. Adobe Digital Editions |                                                             |                                                                                   |                         |                                      |                                 | ^       |
| Downloads                                                                                                    |                                                             |                                                                                   |                         |                                      |                                 |         |
| Adobe Digital Editions                                                                                                    |                                                             |                                                                                   |                         |                                      |                                 |         |
| By downloading software from the Adobe We                                                                                                  | b site you agree to the terms of our <u>license agreeme</u> | <u>nt</u> . Please read it before downloading                                     |                         |                                      |                                 |         |
| To view more details about a file, click on its                                                                                            | title. The files are sorted so that the newest files app    | ear at the top of each version categor                                            | у.                      |                                      |                                 |         |
| Adobe Digital Editions 3.0                                                                                                    | Name                                                        | <u>Macintosh (17.3 MB</u><br><u>Windows (5.7 MB)</u><br><u>Macintosh (17.3 MB</u> | Size                    | 01/                                  | <b>Date</b><br>21/2014          |         |
| Adobe Digital Editions 2.0.1 Downloads                                                                                                    |                                                             | Windows (5.7 MB)                                                                  |                         | 07/                                  | 15/2013                         |         |
| Downloads     New Downloads     Downloading Help     Adobe Studio Exchange                                                                 |                                                             |                                                                                   |                         |                                      |                                 |         |
| Adobe End-User License Agreement                                                                                                    | Voulez-vous exécuter ou enregistrer ADE 3.0 Installer.ex    | e (5,85 Mo) à partir de <b>downloac adobe.c</b>                                   | om ? Exécuter           | Enregistrer V Annuler ×              |                                 |         |
| Products                                                                                                    |                                                             |                                                                                   |                         | <u>ه</u> به                          | 2 🙈 🗐 🥢 📾 🎦 (1)) FRA _11:44 _ [ |         |
|                                                                                                    |                                                             |                                                                                   |                         | × •••                                |                                 |         |

#### Il est possible d'un écran de ce type s'affiche.

#### Aller en bas de page et cliquer sur MacIntosh ou Windows

|   | Pour de plus ampies informations sur la politique de confidentialité d'Adobé Digital Editions, cliquez Ici.                                                                                                    |
|---|----------------------------------------------------------------------------------------------------|
|   | Téléchargements supplémentaires                                                                                                    |
|   | Livre électronique Prise en main d'Adobe Digital Editions                                                                                                    |
|   | Le livre électronique Prise en main est préinstallé avec Adobe Digital Editions 4.5.4, sauf si vous procédez à l'installation en tant qu'utilisateur standard (utilisateur non administrateur). S'il n'est pas installé ou si vous l'avez supprimé, vous pouvez le télécharger à l'aide du lien suivant. |
|   | Télécharger le livre électronique Prise en main d'Adobe Digital Editions (EPUB, 64 Ko)                                                                                                    |
|   | Que voulez-vous faire avec ADE_4.5_Installer.exe (8.5 Mo)?<br>Provenance : adedownload.adobe.com                                                                                                    |
| E | XI 🔽 - M. 🗧 🖏 🚳                                                                                                    |
|   | N N                                                                                                    |
|   | Cliquez sur Exécuter en bas de votre écran                                                                                                    |
|   | (Attention, la procédure peut varier en                                                                                                    |
|   | fonction de la version du système)                                                                                                    |

Après téléchargement du logiciel, votre ordinateur vous demande l'autorisation d'apporter des modifications à votre appareil. Cliquez sur **OUI.** 

n.

|   |                                                                                                    |                                                                                                    | A REAL PROPERTY AND A REAL PROPERTY AND A REAL |                                                           |                       |
|---|----------------------------------------------------------------------------------------------------|----------------------------------------------------------------------------------------------------|----------------------------------------------------------------------------------------------------|-----------------------------------------------------------|-----------------------|
|   | Installation de Adobe Digit                                                                                                    | al Editions 4.5                                                                                                    | —                                                                                                    |                                                           | ×                     |
|   | Veuillez examiner le cont<br>4.5.6. Si vous acceptez to<br>ci-dessous. Cliquez sur S                                                                                                    | trat de licence a<br>ous les termes c<br>Suivant pour cor                                                                                                    | ivant d'instal<br>lu contrat, co<br>htinuer.                                                                                                    | ler Adobe D<br>chez la boîte                              | igital Ed<br>e de con |
|   | ADOBE<br>Contrat de Licence de Lo                                                                                                    | ogiciel                                                                                                    |                                                                                                    |                                                           |                       |
|   |                                                                                                    |                                                                                                    |                                                                                                    |                                                           |                       |
|   | COPIANT, EN INSTALLAN                                                                                                    | T OU EN UT                                                                                                    | ILISANT (                                                                                                    | CONTRA<br>CE LOGIC                                        | I. EN<br>IEL,         |
|   | DISPOSITIONS DU PRES                                                                                                    | ENT CONTR                                                                                                    | AT, Y CO                                                                                                    | MPRIS ET                                                  | ES<br>SANS            |
|   | RESTRICTIONS SUR LA L                                                                                                    | ICENCE A L                                                                                                    |                                                                                                    | E 4, LA GA                                                | RANT                  |
|   | ✓ J'accepte les termes de la lic                                                                                                    | ence                                                                                                    |                                                                                                    |                                                           |                       |
|   | Annuler                                                                                                    |                                                                                                    |                                                                                                    | Suivan                                                    | it >                  |
|   |                                                                                                    |                                                                                                    |                                                                                                    |                                                           |                       |
|   | Installation de Adobe Digit                                                                                                    | tal Editions 4.5                                                                                                    | 5 —                                                                                                    |                                                           | ×                     |
|   | Cochez les composants qu                                                                                                    | ie vous désirez i                                                                                                    | nstaller et de                                                                                                    | écochez ceux                                              | que                   |
|   | vous ne desirez pas install                                                                                                    | er. Cliquez sur S                                                                                                    | Suivant pour                                                                                                    | continuer.                                                |                       |
|   | Sélectionnez les options de votre                                                                                                    | Associer le                                                                                                    | s types de fio                                                                                                    | :hier .acsm e                                             | t.epu                 |
|   | choix :                                                                                                    | Raccourcis                                                                                                    | du monu Dó                                                                                                    | marror                                                    |                       |
|   |                                                                                                    | Raccourci o                                                                                                    | lu bureau                                                                                                    | marrer                                                    |                       |
|   |                                                                                                    | Raccourci o                                                                                                    | lu bureau<br>lu menu Lan                                                                                                    | cement rapic                                              | le                    |
|   |                                                                                                    | Raccourci o                                                                                                    | lu bureau<br>lu menu Lan                                                                                                    | cement rapic                                              | le                    |
|   | Espace requis : 22.4Mo                                                                                                    | Raccourci o                                                                                                    | du menu be<br>Ju bureau<br>Ju menu Land                                                                                                    | cement rapic                                              | le                    |
|   | Espace requis : 22.4Mo                                                                                                    | Raccourci o                                                                                                    | du menu be                                                                                                    | cement rapic                                              | le<br>>               |
|   | Espace requis : 22.4Mo<br>Annuler                                                                                                    | Raccourci o                                                                                                    | Ju bureau<br>Ju menu Lan                                                                                                    | cement rapic                                              | le<br>><br>nt >       |
| [ | Espace requis : 22.4Mo Annuler Installation de Adobe Digit                                                                                                    | Raccourci c     Raccourci c     Accourci c     Accourci c          | du menu be<br>lu bureau<br>lu menu Land<br>< Précéde                                                                                                    | cement rapic                                              | nt >                  |
|   | Espace requis : 22.4Mo Annuler Installation de Adobe Digit Ceci installera Adobe Digita                                                                                                    | Raccourci c     Raccourci c     Accourci c     Accourci c          | du menu be<br>lu bureau<br>du menu Lan<br>< Précéde                                                                                                    | cement rapic                                              | nt >                  |
|   | Espace requis : 22.4Mo Annuler Installation de Adobe Digit Ceci installera Adobe Digita installer dans un autre dos autre dossier. Cliquez sur 1                                                                                                    | al Editions 4.5.6<br>sier, cliquez sur<br>Installer pour dé                                                                                                    | dans le doss<br>Parcourir et                                                                                                    | sier suivant. I<br>choisissez u<br>callation.             | nt >                  |
|   | Espace requis : 22.4Mo Annuler Installation de Adobe Digit Ceci installera Adobe Digita installer dans un autre dos autre dossier. Cliquez sur 1 Dossier d'installation                                                                                 | al Editions 4.5.6<br>sier, cliquez sur<br>Installer pour dé                                                                                                    | dans le dose<br>Parcourir et                                                                                                    | it Suiva<br>sier suivant. I<br>choisissez u<br>allation.  | nt ><br>Nour<br>In    |
|   | Espace requis : 22.4Mo Annuler Installation de Adobe Digit Ceci installera Adobe Digit installer dans un autre dos autre dossier. Cliquez sur I Dossier d'installation I:\Program Files (x86)\Adobe\A                                                   | Accourci of Raccourci of Raccou | dans le doss<br>Parcourir et<br>imarrer l'inst                                                                                                    | sier suivant. I<br>choisissez u<br>callation.             | nt ><br>Pour<br>n     |
|   | Espace requis : 22.4Mo Annuler Installation de Adobe Digit Ceci installera Adobe Digita installer dans un autre dos autre dossier. Cliquez sur D Dossier d'installation I:\Program Files (x86)\Adobe\A                                                  | Accourci of Raccourci of Raccou | dans le dose<br>Parcourir et<br>imarrer l'inst                                                                                                    | cement rapid                                              | nt >                  |
|   | Espace requis : 22.4Mo Annuler Installation de Adobe Digit Ceci installera Adobe Digita installer dans un autre dos autre dossier. Cliquez sur I Dossier d'installation I:\Program Files (x86)\Adobe\A                                                  | Accourci of Raccourci of Raccou | du menu be<br>lu bureau<br>lu menu Lan<br>(< Précéde<br>dans le doss<br>Parcourir et<br>imarrer l'inst                                                                                                    | it Suiva<br>sier suivant. I<br>choisissez u<br>callation. | nt >                  |
|   | Espace requis : 22.4Mo Annuler Installation de Adobe Digit Ceci installera Adobe Digita installer dans un autre dos autre dossier. Cliquez sur I Dossier d'installation I.Program Files (x86)\Adobe\A Espace requis : 22.4Mo                            | Accourci of Raccourci of Raccou | dans le dose<br>Parcourir et<br>imarrer l'inst                                                                                                    | cement rapic                                              | nt >                  |
|   | Espace requis : 22.4Mo Annuler Installation de Adobe Digit Ceci installera Adobe Digit installer dans un autre dos autre dossier. Cliquez sur I Dossier d'installation I.Program Files (x86)\Adobe\A Espace requis : 22.4Mo Espace disponible : 386.5Go | Accourci of Raccourci of Raccou | dans le dose<br>Parcourir et<br>imarrer l'inst                                                                                                    | cement rapid                                              | nt >                  |

| Installation de Adobe Digital Editions 4.5 | -         |      | $\times$ |
|--------------------------------------------|-----------|------|----------|
| Terminé                                    |           |      |          |
| Plus d'infos                               |           |      |          |
|                                            |           |      |          |
|                                            |           |      |          |
|                                            |           |      |          |
|                                            |           |      |          |
|                                            | - r       | 1    |          |
| Annuler                                    | Précédent | Ferr | mer      |

L'icône d'Adobe Digital est installé sur le bureau de votre ordinateur. Cliquez dessus pour lancer le logiciel.

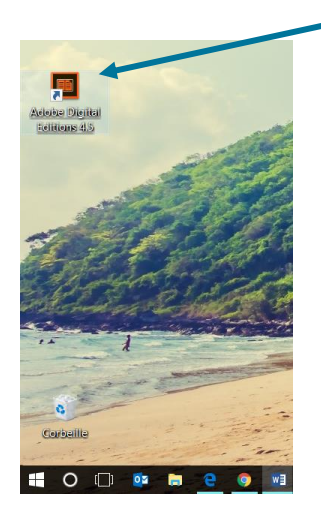

Il est nécessaire lors de la première utilisation de renseigner l'identifiant Adobe et d'autoriser votre ordinateur.

| 🔲 Add   | be Digital Editi | ons  |                              |                     |                |                        | -             |   | $\times$ |
|---------|------------------|------|------------------------------|---------------------|----------------|------------------------|---------------|---|----------|
| Fichier | Bibliothèque     | Aide |                              |                     |                |                        |               |   |          |
| Biblio  | oroms            |      | Autoriser l'ordinateur       | Ctrl+Maj+U          | [1)            |                        | Tri par titre | ~ |          |
| -0-     |                  |      | Effacer l'autorisation       | Ctrl+Maj+D          |                | 1                      |               |   |          |
|         | lous les élémen  |      | Infos sur l'autorisation     | Ctrl+Maj+I          | dobe Digital   |                        |               |   |          |
| di di   | Non lus          |      | Aide Adobe Digital Editions  | F1                  | s Incorporated |                        |               |   |          |
| æ       | Empruntó         |      | A propos de Digital Editions |                     |                |                        |               |   |          |
|         | emprunte         |      |                              | Ajouté le : 25/09/2 | 017 11:51      |                        |               |   |          |
|         | Acheté           |      |                              |                     |                |                        |               |   |          |
| ŵ       | Lu récemment     |      |                              |                     |                |                        |               |   |          |
| di      | Ajoutés récemm   | ent  |                              |                     |                |                        |               |   |          |
| _       |                  |      |                              |                     |                |                        |               |   |          |
|         |                  |      |                              |                     |                |                        |               |   |          |
|         |                  |      |                              |                     |                |                        |               |   |          |
|         |                  |      |                              |                     |                |                        |               |   |          |
|         |                  |      |                              |                     |                |                        |               |   |          |
|         |                  | •    |                              | •                   |                |                        |               |   |          |
|         |                  | IC   | iuez sur A                   | lde                 | buis /         | Autoriser l'ordinateur |               |   |          |
|         |                  |      |                              |                     |                |                        |               |   |          |

| Adobe Digital Editions Autoriser votre ordinateur En accordant une autorisation à votre ordinateur, il vous est permis de : - transférer facilement les éléments protégés Adobe DRM entre plusieurs ordinateurs et périphériques mobiles - consulter les éléments protégés Adobe DRM sur des ordinateurs et périphériques mobiles (6 maximum); - restaurer votre contenu à partir d'une sauvegarde lorsque vous avez besoin de réinstaller le système |    |
|----------------------------------------------------------------------------------------------------|----|
| Autoriser votre ordinateur<br>En accordant une autorisation à votre ordinateur, il vous est permis de :<br>- transférer facilement les éléments protégés Adobe DRM entre plusieurs ordinateurs et périphériques mobiles<br>- consulter les éléments protégés Adobe DRM sur des ordinateurs et périphériques mobiles (6 maximum) ;<br>- restaurer votre contenu à partir d'une sauvegarde lorsque vous avez besoin de réinstaller le système           |    |
| Autoriser votre ordinateur<br>En accordant une autorisation à votre ordinateur, il vous est permis de :<br>- transférer facilement les éléments protégés Adobe DRM entre plusieurs ordinateurs et périphériques mobiles<br>- consulter les éléments protégés Adobe DRM sur des ordinateurs et périphériques mobiles (6 maximum) ;<br>- restaurer votre contenu à partir d'une sauvegarde lorsque vous avez besoin de réinstaller le système           |    |
| En accordant une autorisation à votre ordinateur, il vous est permis de :<br>- transférer facilement les éléments protégés Adobe DRM entre plusieurs ordinateurs et périphériques mobiles<br>- consulter les éléments protégés Adobe DRM sur des ordinateurs et périphériques mobiles (6 maximum) ;<br>- restaurer votre contenu à partir d'une sauvegarde lorsque vous avez besoin de réinstaller le système                                         |    |
| <ul> <li>transférer facilement les éléments protégés Adobe DRM entre plusieurs ordinateurs et périphériques mobiles</li> <li>consulter les éléments protégés Adobe DRM sur des ordinateurs et périphériques mobiles (6 maximum) ;</li> <li>restaurer votre contenu à partir d'une sauvegarde lorsque vous avez besoin de réinstaller le système</li> </ul>                                                                                            |    |
| <ul> <li>- consulter les éléments protégés Adobe DRM sur des ordinateurs et périphériques mobiles (6 maximum) ;</li> <li>- restaurer votre contenu à partir d'une sauvegarde lorsque vous avez besoin de réinstaller le système</li> </ul>                                                                                                    | 5; |
| restaurer votre contenu à partir d'une sauvegarde lorsque vous avez besoin de réinstaller le système                                                                                                    |    |
| disuslation                                                                                                    |    |
|                                                                                                    |    |
| Sélectionnez le fournisseur d'eBook, puis entrez votre ID et votre mot de passe ci-dessous :                                                                                                    |    |
| Fournisseur d'eBook : Adobe ID                                                                                                    |    |
| ID Adobe :                                                                                                    |    |
|                                                                                                    |    |
| Mot de passe : <u>Mot de passe oublié</u>                                                                                                    |    |
|                                                                                                    |    |
|                                                                                                    |    |
|                                                                                                    |    |
| Je souhaite autoriser mon ordinateur sans ID                                                                                                    |    |
|                                                                                                    |    |
| Annuler Autoriser                                                                                                    |    |
|                                                                                                    |    |

Situation 1 : Vous avez déjà un compte Adobe. Il vous suffit de renseigner votre ID Adobe et Mot de passe puis Cliquez sur Autoriser

Situation 2 : Vous n'avez pas de compte Adobe.

#### Cliquez sur Créer un ID Adobe

| Adobe Digital Editions                                                                                                    | -          |   |    | $\times$ |
|----------------------------------------------------------------------------------------------------|------------|---|----|----------|
| Fichier Bibliothèque Aide                                                                                                    |            |   |    |          |
| Biblioroms 🌸 🕂 Biblioroms - Tous les éléments (1)                                                                                                    | ar titre 🔌 | - | 12 |          |
| <ul> <li>Tous les éléments</li> <li>Knon kus</li> <li>Emprunté</li> <li>Acheté</li> <li>Lu récomment</li> <li>Ajoutés récomment</li> <li>Cet ordinateur a reçu une autorisation gegmalizon avec un ID de fournisseur.</li> <li>Cet ordinateur a été autorisé à ouvrir du la plantiment line les éléments protégés Adobe DRM sur cette machine et les transfèrer facilement d'un périphérique à un autre.</li> </ul> |            |   |    |          |

#### Si le lien ne fonctionne pas, revenir sur le site de Adobe Digital Editions

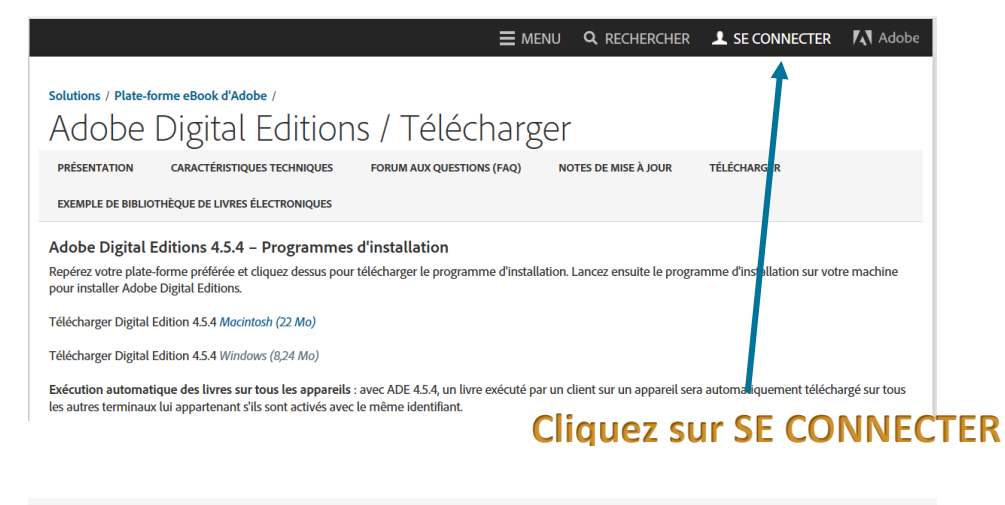

| Adobe ID                                                                                                    |                        |                |   |
|----------------------------------------------------------------------------------------------------|------------------------|----------------|---|
| Se connecter                                                                                                    |                        |                |   |
| Adresse e-mail                                                                                                    |                        |                |   |
| Mot de passe                                                                                                    |                        |                |   |
| Rester connecté                                                                                                    | Mot de passe oublié ?  |                |   |
| Se connecter                                                                                                    |                        |                |   |
| Pas encore membre ? Obtenir un Adot                                                                                | pe ID                  |                |   |
| Voulez-vous utiliser le compte de votre<br>dont vous vous servez à l'école ?<br>Se connecter avec un Enterprise ID | e société ou le compte |                |   |
|                                                                                                    | ۱                      |                |   |
| Clique                                                                                                    | z sur Obte             | nir un Adobe I | D |

| Adobe ID                                                                            |
|-------------------------------------------------------------------------------------|
| S'inscrire                                                                          |
| Prénom Nom                                                                          |
| Adresse e-mail                                                                      |
| Mot de passe                                                                        |
| France 🗸                                                                            |
| Date de naissance                                                                   |
| Recevoir des informations sur les produits et services Adobe. <u>En</u> savoir plus |
| <u>confidentialité</u> .                                                            |
| S'inscrire<br>Vous pos édez déjà un Adobe ID ? Connectez-vous                       |
| • Remplissez le formulaire puis                                                     |
| Cliquez sur S'inscrire                                                              |

#### 4. Autoriser la liseuse :

Pour installer le livre sur la liseuse, il faut autoriser cette liseuse dans Adobe Digital Editions.

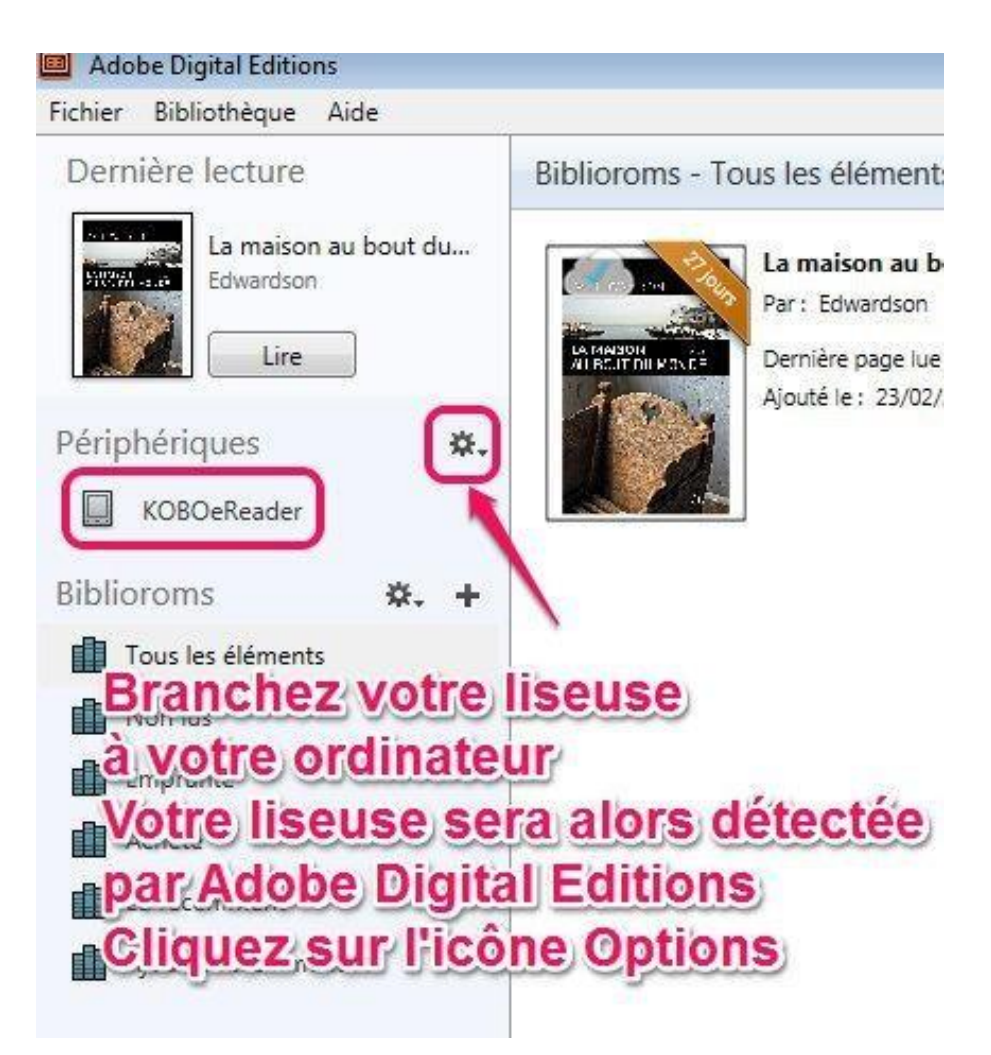

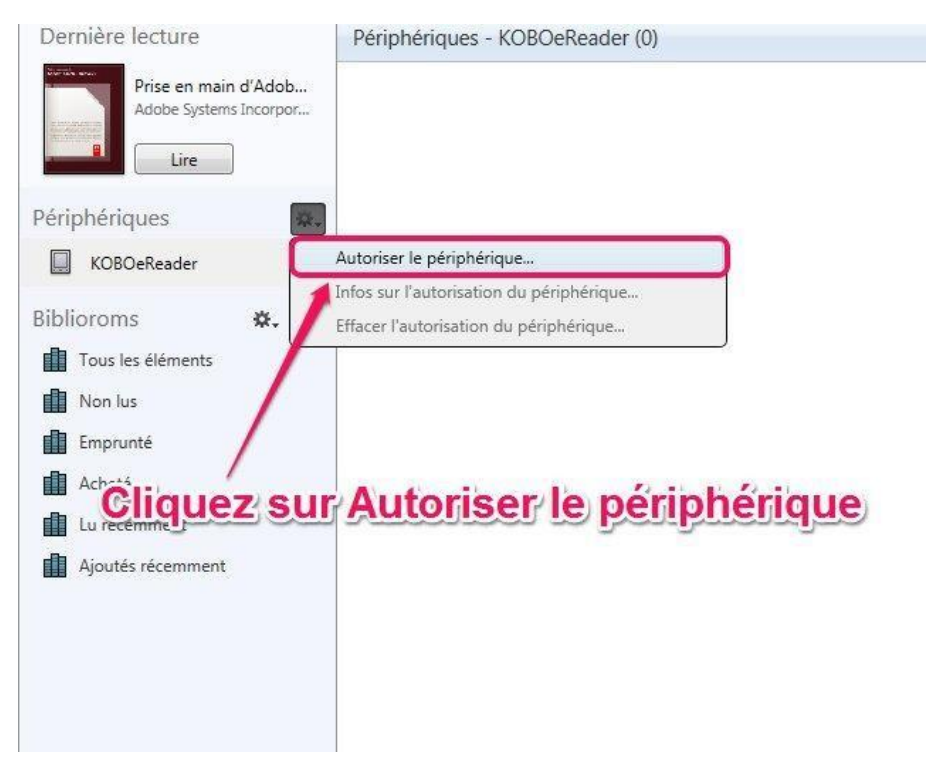

| Autorisation du périphérique                  | - KOBOeReader                                                                                                    |
|-----------------------------------------------|----------------------------------------------------------------------------------------------------|
| Adobe Digital Edi                             | tions                                                                                                    |
| Autoriser votre péri                          | iphérique                                                                                                    |
| Le fait d'autoriser votre périphé             | érique avec un ID permet de transférer facilement les éléments protégés                                                               |
| Adobe DRM entre votre bibliot                 | hèque Digital Editions et ce périphérique. Ce périphérique et le contenu protégé                                                      |
| doivent bénéficier d'une auto                 | prisation associée au même ID                                                                                                    |
| Sélectionnez I'ID à associer à périphérique : | l'autorisation de votre périphérique et cliquez sur le bouton Autoriser le<br>:hataigneau@departement86.fr   Adobe ID (ID par défaut) |
| Annuler                                       | Autoriser le périphérique                                                                                                    |

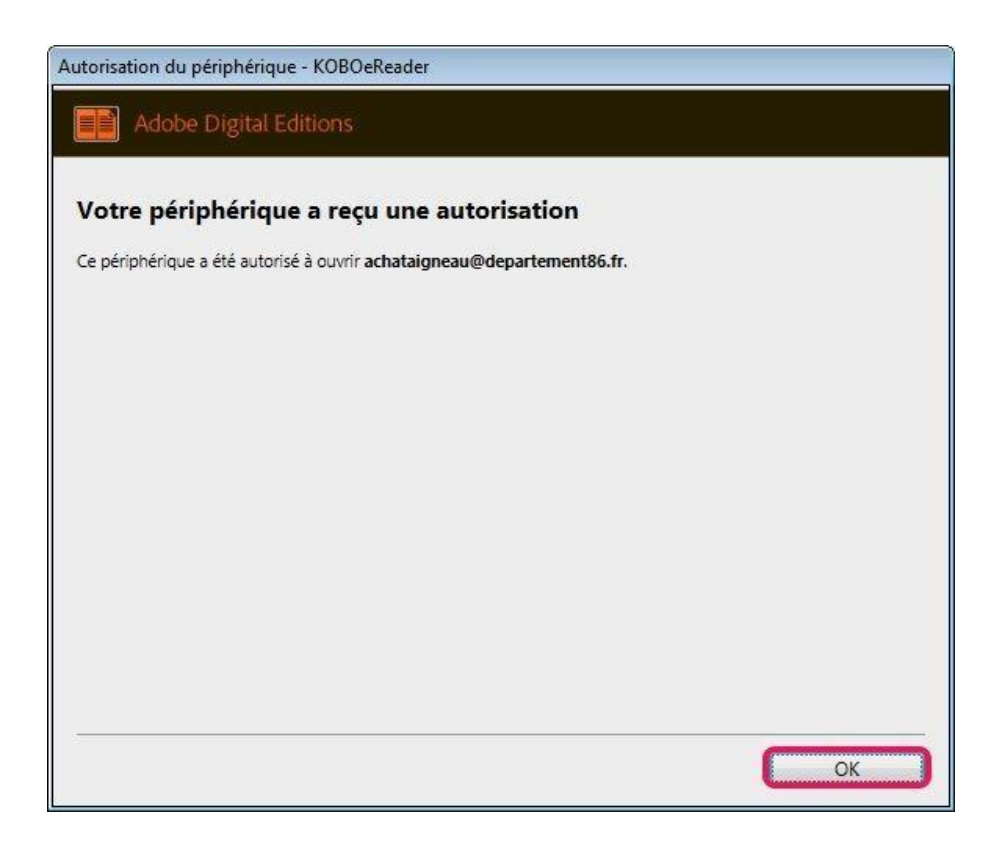